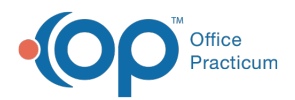

We are currently updating the OP Help Center content for the release of OP 14.19 or OP 19. OP 19 is a member of the certified OP 14 family of products (official version is 14.19.1), which you may see in your software (such as in Help > About) and in the Help
Center tabs labeled 14.19. You may also notice that the version number in content and videos may not match the version of your software, and some procedural content may not match the workflow in your software. We appreciate your patience and understanding as we make these enhancements.

# Running the QIC Module 2017

Last Modified on 09/10/2019 10:42 am EDT

#### Version 14.19

Click the **Tools** tab and click the **QIC** button. The Office Practicum Quality Improvement Calculator (QIC) window is displayed. There are four tabs located at the top of the window. When selecting QIC the Reports tab is displayed.

- Reports
- PCMH Custom
- Database Administration
- CMS QDE

#### Reports

| M Office P    | № Office Practicum Quality Improvement Calculator (QIC) - 🗆 🗙 |                            |    |                 |               |             |           |           |        | $\times$ |   |      |
|---------------|---------------------------------------------------------------|----------------------------|----|-----------------|---------------|-------------|-----------|-----------|--------|----------|---|------|
| Reports PC    | Reports PCMH Custom Database Administration CMS QDE           |                            |    |                 |               |             |           |           |        |          |   |      |
| Report group: | MU Modified St                                                | age 2, 2017                | ~  | Provider: All   | or Sloan J. H | Knox, MD    | ~         |           | 🍓 Grid |          |   | Save |
| Date range:   | 4/29/2018 🗸                                                   | to: 4/29/2019 🗸            |    | Location: 🗹 All | or            |             | ~         | nefresh 🤣 | 厦 Sen  | d MMX ML | ] |      |
| Results Grid  | Results Chart                                                 | Patient List / Description |    |                 |               |             |           |           |        |          |   |      |
| NQF           | PQRI                                                          | Measure Na                 | me |                 | Numerator     | Denominator | Exclusion | ons Min % | Perf % |          |   |      |
|               |                                                               |                            |    |                 |               |             |           |           |        |          |   |      |
|               |                                                               |                            |    |                 |               |             |           |           |        |          |   |      |
|               |                                                               |                            |    |                 |               |             |           |           |        |          |   |      |

Refer to the table below for information on the Reports tab.

| Name            | Definition                                                                                                    |
|-----------------|----------------------------------------------------------------------------------------------------|
| Report<br>group | Select a Report Group from the drop-down menu                                                                                        |
| Date range      | Click the Fields and enter the begin and end dates for the report. You may also use the drop-down menu and select from the calendar. |

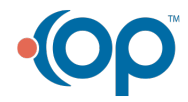

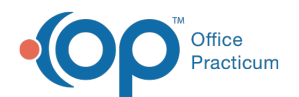

| Name     | Select the All checkbox for the report to include all providers in the report results.                                                                                                    |
|----------|----------------------------------------------------------------------------------------------------|
| Provider | <ul> <li>You may also use the drop-down menu arrow and select a Provider from the list.</li> <li>For Meaningful Use, report by Provider. It is recommended that you select individual providers.</li> <li>For Patient Centered Medical Home, report by Location. It is recommended that you select the All provider checkbox.</li> </ul>                                                                                        |
| Location | <ul> <li>Select the All checkbox to report include all locations in the report results. You may also use the drop-down menu and select a Location from the list.</li> <li>For Meaningful Use, report by Provider. It is recommended that you select the All location checkbox.</li> <li>For Patient Centered Medical Home you will be reporting by location. It is recommended that you select individual Locations.</li> </ul> |
| Refresh  | The Refresh button is used to generate results based on the selections made from report group, date range, provider, and location.                                                                                                    |
| Grid     | The Grid button displays the report to save or print.                                                                                                    |
| Send     | From the Patient List/Description tab you may send a message to all qualified patients (or only to those that have not met the measure). Once selected you will choose the message using PMX (Patient Message eXchange).                                                                                                    |
| XML      | Allows you to export Meaningful Use data to a Microsoft Excel file. For additional information click <b>here</b> .                                                                                                    |
| Save     | This functionality is not available at this time.                                                                                                    |

### **PCMH Custom**

| № Office Practicum Quality Improvement Calculator (QIC)      |                                                     |                   |      |      |         |      |               | -      |  | × |  |  |  |
|--------------------------------------------------------------|-----------------------------------------------------|-------------------|------|------|---------|------|---------------|--------|--|---|--|--|--|
| Reports                                                      | Reports PCMH Custom Database Administration CMS QDE |                   |      |      |         |      |               |        |  |   |  |  |  |
| Standards: 2017 V Provider: All or V Zefresh                 |                                                     |                   |      |      |         |      |               |        |  |   |  |  |  |
| Date range: 4/29/2018 v to: 4/29/2019 v Location: V All or v |                                                     |                   |      |      |         |      |               |        |  |   |  |  |  |
| AC02 Visits with PCP                                         |                                                     |                   |      |      |         |      |               |        |  |   |  |  |  |
| AC04                                                         | D                                                   | Provider Name     | Well | Well | % Well  | Sick | Sick<br>Total | % Sick |  |   |  |  |  |
| AC11                                                         | 107                                                 | Demo Doctor       | 1    | 5    | 20.00%  | 4    | 7             | 57.14% |  |   |  |  |  |
| CC06                                                         | 305                                                 | Sloan J. Knox, MD | 16   | 16   | 100.00% | 17   | 22            | 77.27% |  |   |  |  |  |
| KM06                                                         | 681                                                 | 681 Cora Noel, MD |      | 18   | 88.89%  | 13   | 14            | 92.86% |  |   |  |  |  |
| KM08                                                         | 1833 Hollis Estes, MD                               |                   |      |      | .00%    |      |               | .00%   |  |   |  |  |  |
| K1409/10                                                     | 1839                                                | Theo Warner, MD   | 11   | 21   | 52.38%  | 8    | 12            | 66.67% |  |   |  |  |  |
| 11/10/10                                                     | 1841                                                | Autumn Guy, MD    |      | 1    | .00%    |      |               | .00%   |  |   |  |  |  |

Refer to the table below for information on the PCMH Custom tab.

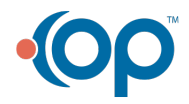

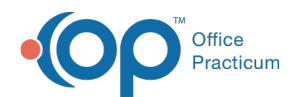

| Name                | Description                                                                                                    |
|---------------------|----------------------------------------------------------------------------------------------------|
| Standards           | Click the drop-down menu and select the Standards to report.                                                                                                    |
| Date range          | Click the Fields and enter the Begin and End dates for the report. You may also use the drop-down menu and select from the Calendar.                                                                                                    |
| Provider            | <ul> <li>Click the All checkbox to report include all providers in the report results. You may also use the drop-down menu and select a provider from the list.</li> <li>For Meaningful Use you will be reporting by provider. It is recommended that you select individual providers.</li> <li>For Patient Centered Medical Home you will be reporting by location. It is recommended that you select the All provider checkbox.</li> </ul> |
| Locations           | <ul> <li>Click the All checkbox to report include all locations in the report results. You may also use the drop-down menu and select a Location from the list.</li> <li>For Meaningful Use, report by Provider. It is recommended that you select the All location checkbox.</li> <li>For Patient Centered Medical Home, report by Location. It is recommended that you select individual Locations.</li> </ul>                             |
| Criteria<br>buttons | Click a Button to view the report result for the PCMH criteria.                                                                                                    |
| Refresh             | The Refresh button is used to generate results based on the selections made from standards, date range, provider and location and PCMH criteria button selected.                                                                                                    |
| Grid                | The Grid button displays the report to save or print.                                                                                                    |

## **Database Administration**

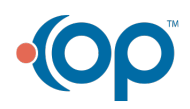

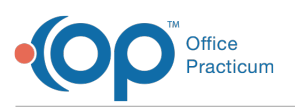

| <u>۱</u>                                   | Office Practicu                                                                            | m Quality         | Improvemen         | t Calculato           | r (QIC)               |                      |               | - 5  |
|--------------------------------------------|--------------------------------------------------------------------------------------------|-------------------|--------------------|-----------------------|-----------------------|----------------------|---------------|------|
| Reports PCMH Custom                        | atabase Administration CMS QDE                                                             |                   |                    |                       |                       |                      |               |      |
| Reports Definitions Quer                   | ries Lists                                                                                 |                   |                    |                       |                       |                      |               |      |
| Title                                      | Description                                                                                | Effective<br>Date | Expiration<br>Date | Measure Gro           | up Sort<br>Order      | Δ                    | eMeasure Se   | t ID |
| Custom Report                              | Practice Custom Report                                                                     |                   |                    |                       |                       |                      |               |      |
| MU Modified Stage 2, 2017                  | Meaningful Use Modified Stage 2<br>Measures for EPs in 2017                                |                   |                    |                       |                       | 1                    |               |      |
| MU Modified Stage 2, 2015<br>(Stage 2 EPs) | Meaningful Use Modified Stage 2<br>Measures for EPs who would have<br>been Stage 2 in 2015 |                   |                    |                       |                       | 2                    |               |      |
| MU Modified Stage 2, 2015<br>(Stage 1 EPs) | Meaningful Use Modified Stage 2<br>Measures for EPs who would have<br>been Stage 1 in 2015 |                   |                    |                       |                       | 3                    |               |      |
| + • < × a                                  | <                                                                                          |                   |                    |                       |                       |                      |               |      |
|                                            | Definition                                                                                 |                   | Measure Group      | Min Age<br>(optional) | Max Age<br>(optional) | Perform<br>Threshold | Sort<br>Order |      |
|                                            | Click here to ad                                                                           | d a new line      | item to the report |                       |                       |                      |               |      |
| CPOE for medication orders,                | 2015-2017                                                                                  |                   | Core               |                       |                       | .6001                | 31            |      |
| POE for laboratory orders                  |                                                                                            | (                 | Core               |                       |                       | .3001                | 32            |      |
| POE for radiology orders                   |                                                                                            | (                 | Core               |                       |                       | .3001                | 33            |      |
| E-Prescribe (as permitted, w               | ith formulary)                                                                             | (                 | Core               |                       |                       | .5001                | 41            |      |
| Health Information Exchange                | (outbound care transition), 2015                                                           | (                 | Core               |                       |                       | .1001                | 51            |      |
| Patient Specific Education, 20             | (                                                                                          | Core              |                    |                       | .1001                 | 61                   |               |      |
| Medication Reconciliation, int             | (                                                                                          | Core              |                    |                       | .5001                 | 71                   |               |      |
| Patient Electronic Access (a               | (                                                                                          | Core              |                    |                       | .5001                 | 81                   |               |      |
| Patient Electronic Access (us              | se), 2017                                                                                  | (                 | Core               |                       |                       | .0501                | 82            |      |
| Secure Messaging, 2017                     |                                                                                            | (                 | Core               |                       |                       | .0501                | 91            |      |

The Database Administration tab contains the information that generates the reports, report measures and calculations. Refer to the table below for information on the Database Administration tab.

| Name        | Description                                                                                                    |
|-------------|----------------------------------------------------------------------------------------------------|
| Reports     | The top panel of the Reports tab lists the selections available from the Reports tab. Once a report is selected, the measures included and reported are displayed. |
| Definitions | Contains measures and calculation definitions.                                                                                                    |
| Queries     | Contains the database queries for each calculation definition                                                                                                    |
| Lists       | Contains lists used in calculation definitions.                                                                                                    |

### **CMS QDE**

This tab is used by OP and should not be modified.

#### Version 14.10

From your menu bar in OP, click the**Tools** menu and select**QIC** from the drop-down menu. The Office Practicum Quality Improvement Calculator (QIC) is displayed.

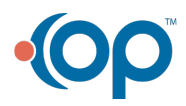

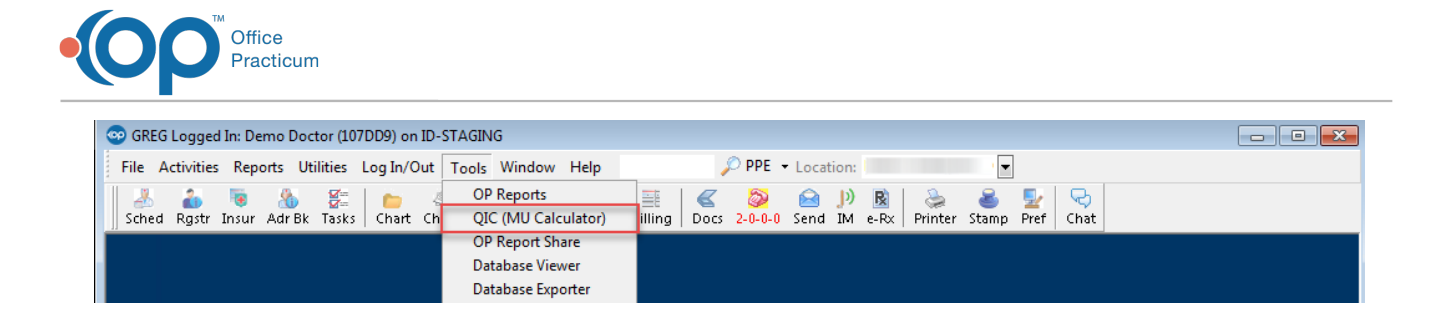

There are four tabs displayed: Reports, PCMH Custom, Database Administration, CMS QDE. By default, the Reports tab is displayed. This is what we will discuss first.

| 🔟 Office Practicum Quality Improvement Calculator (QIC) |                                    |    |                 |    |            |             |       |        |         |        |       |      |        |
|---------------------------------------------------------|------------------------------------|----|-----------------|----|------------|-------------|-------|--------|---------|--------|-------|------|--------|
| Reports PCMH Custom Database Administration CMS QDE     |                                    |    |                 |    |            |             |       |        |         |        |       |      |        |
| Report group: MU Mod                                    | odified Stage 2, 2þ17              | -  | Provider: 📃 All | or | Susan J. k | (ressly, MD | •     |        |         | Gi     | rid 🕅 | QRDA | 🖶 Save |
| Date range: MU Mea                                      | asures, 2013 Stage 1 (OP 11)       |    | Location: 🔽 All | or |            |             | -     | 9      | Refresh | 📓 Se   | nd 🕅  | XML  |        |
| MU Mea                                                  | asures, 2014 Stage 1 (OP 14)       |    |                 |    |            |             |       |        |         |        |       |      |        |
| Results Grid MU Mea                                     | asures, 2014 Stage 2 (OP 14)       |    |                 |    |            |             |       |        |         |        |       |      |        |
| NQF P Clinical                                          | l Quality Measures, 2011           | m. |                 | N  | umerator   | Denominator | Exclu | isions | Min %   | Perf % |       |      |        |
| MU Mea                                                  | asures, 2011 Stage 1 (OP 11, depri |    |                 |    |            |             |       |        |         |        |       |      |        |
| Vaccin                                                  | nes Coming Due                     |    |                 |    |            |             |       |        |         |        |       |      |        |
| BMI Dis                                                 | stribution                         | =  |                 |    |            |             |       |        |         |        |       |      |        |
| Highma                                                  | ark 2012 QI                        |    |                 |    |            |             |       |        |         |        |       |      |        |
| PCMH 2                                                  | 2017 AC Concepts                   |    |                 |    |            |             |       |        |         |        |       |      |        |
| PCMH 2                                                  | 2017 CC Concepts                   |    |                 |    |            |             |       |        |         |        |       |      |        |
| PCMH 2                                                  | 2017 CM Concepts                   |    |                 |    |            |             |       |        |         |        |       |      |        |
| PCMH 2                                                  | 2017 KM Concepts                   |    |                 |    |            |             |       |        |         |        |       |      |        |
| PCMH 2                                                  | 2017 QI Concepts                   |    |                 |    |            |             |       |        |         |        |       |      |        |
| Internal                                                | al Pediatric Quality Measures      |    |                 |    |            |             |       |        |         |        |       |      |        |
| PCMH 2                                                  | 2014 Standard 1                    |    |                 |    |            |             |       |        |         |        |       |      |        |
| PCMH 2                                                  | 2014 Standard 3                    | Ŧ  |                 |    |            |             |       |        |         |        |       |      |        |
|                                                         |                                    |    |                 |    |            |             |       |        |         |        |       |      |        |

**Report Group**: Select a **Report Group** from the drop-down menu. Those that apply to NCQA 2017 PCMH Standards are:

- PCMH 2017 AC Concepts
- PCMH 2017 CC Concepts
- PCMH 2017 CM Concepts
- PCMH 2017 KM Concepts
- PCMH 2017 QI Concepts

| M Office Practicum Quality Improvement Calculator (QIC) |                       |                   |  |  |  |  |  |
|---------------------------------------------------------|-----------------------|-------------------|--|--|--|--|--|
| Reports PCMH Custom Database Administration             | CMS QDE               |                   |  |  |  |  |  |
| Report group: PCMH 2017 AC Concepts                     | Provider:      All or | Grid MI QRDA Save |  |  |  |  |  |
| Date range: 1/1/2017 👻 to: 3/31/2017 👻                  | Location: All or      | esn Send MXML     |  |  |  |  |  |

- Date Range: Select your Begin and End date.
- **Provider**: The QIC gives the ability to report by provider or for your entire practice/location. It is recommended to select the All checkbox for PCMH reporting since the reports are based on location instead of individual providers in the practice.
- Location: The QIC gives the ability to select a single location or all locations. Location is

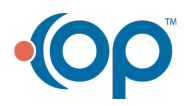

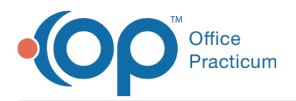

typically selected for PCMH reporting. If you are a single location practice, no selection is necessary.

Once the Report Group, Date Range, Provider and Location have been defined, you can generate the results by clicking the **Refresh** button.

| 🔟 Office Practicum Quality Improvement Calculator (QIC) |                    |                   |  |  |  |  |  |
|---------------------------------------------------------|--------------------|-------------------|--|--|--|--|--|
| Reports PCMH Custom Database Administration CMS G       | DE                 |                   |  |  |  |  |  |
| Report group: PCMH 2017 AC Concepts                     | Provider: 🔽 All or | Grid M QRDA       |  |  |  |  |  |
| Date range: 1/1/2017 🗸 to: 3/31/2017 🗸                  | Location: All or   | Fresh Send MU XML |  |  |  |  |  |

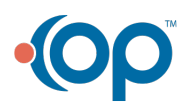